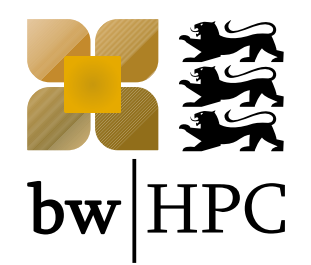

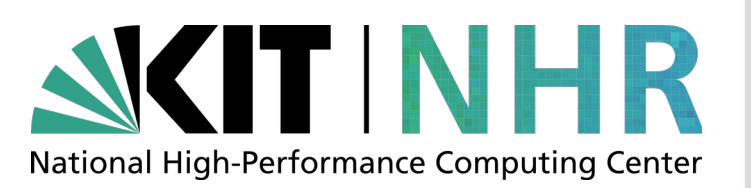

# Introduction to Linux Command Line Interface – The basics

Fabian Lingenhöl, SCC, KIT

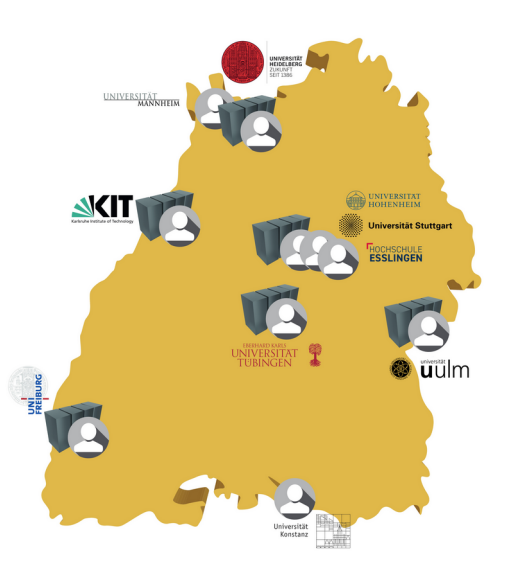

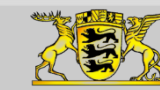

Funding:

Bundesministerium für Bildung und Forschung

www.bwhpc.de / www.nhr.kit.edu

# Linux

- Operating system
- Kernel: Layer between Hardware and (User-) software
- Desktop Environment
  - KDE
  - GNOME
  - ...
- Distribution: software collection + package management system
  - Ubuntu
  - Manjaro
  - Fedora
  - ..
  - Red Hat Enterprise Linux

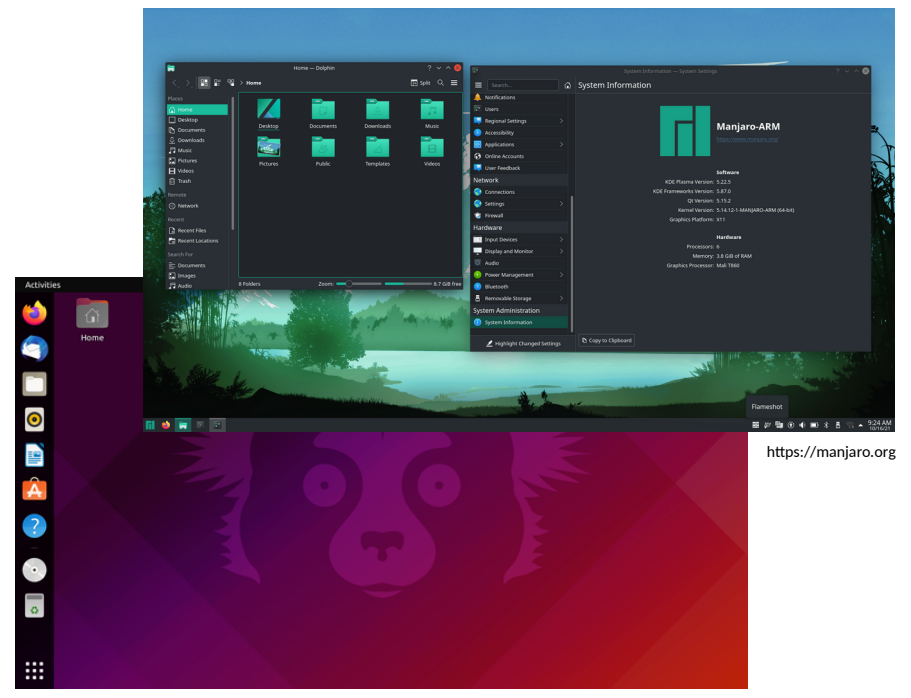

https://ubuntu.com

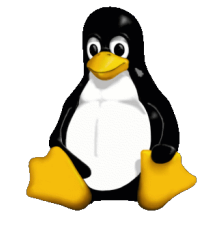

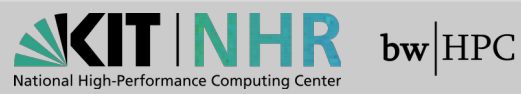

### **Command Line: Motivation**

- Command-line interface (CLI) is often the most powerful and flexible way to interact with a computer
- Commands that tell the computer what to do
- These commands can be combined
- HPC context:
  - Often no GUI needed
  - Overhead of GUI
  - SSH access

- Shell: User interface for OS
  - Bash (other flavors exist)
  - Command line interpreter
  - Scripting language (!)
- Not Linux-only: Windows, MacOS, ...

#### You can feel like a real haxxor

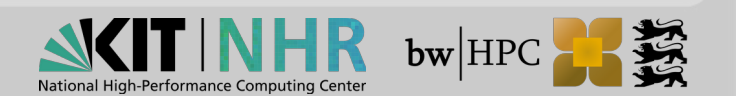

#### What is this course about and what not?

We will present the basics of the command line:

- simple commands
- navigating
- some usability features
- no special command
- no programming (what you can do inside of the command line)

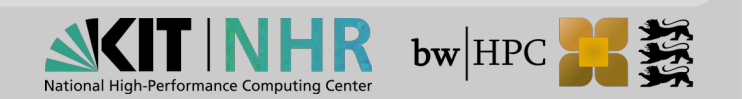

### The command line interface

```
[projects]$ ls -l foo.txt
```

- prompt [projects]\$
- command line ls -1 foo.txt
  - command ls
  - option -1
  - argument foo.txt
  - cursor

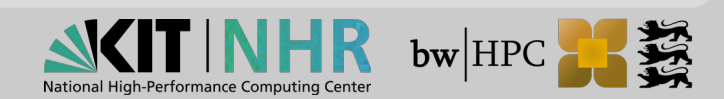

# The first command

```
$ echo hello bwHPC
hello bwHPC
$
```

Echo the STRING(s) to standard output.

```
$ echo hello bwHPC
hello bwHPC
$
```

 $\rightarrow$  Task: Please do all examples by yourself.

Using *up-Arrow* for the last command. Use *double* or *single* quote to mark strings.

```
$ echo "hello bwHPC"
hello bwHPC
$ echo 'hello bwHPC'
hello bwHPC
$
```

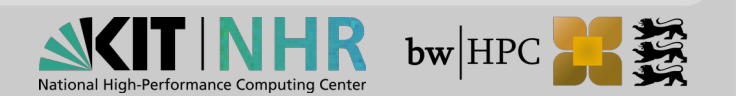

#### **Getting out of trouble**

You can get in trouble by:

- unfinished typing of a command
- Iong or endless running command
- command expecting further input

Solution: holding Ctrl-Key (Strg) and pressing C. Short written as Ctrl-C or ^C (remember as 'cancel')

If it is not working try Ctrl-D (remember as 'end of transmission', 'end of input'), ESC or just q.

- $\rightarrow$  Task: Try and exit the following commands:
- 📕 🖇 echo "hello

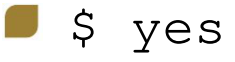

📕 🖇 cat

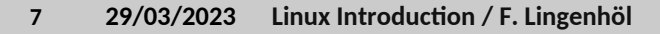

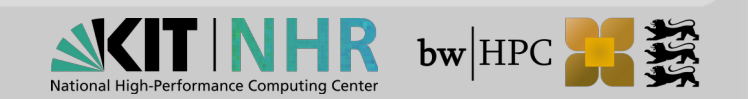

#### Effect of single and double quotes

Each variable begins with  $\beta$ . There are many variable set that defines the environment.

```
$ echo My home is $HOME
My home is /home/kit/scc/ab1337
```

 $\rightarrow$  Task: Try out the different effects of quoting by print out the variable \$HOME.

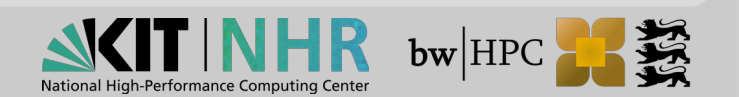

# **Getting help**

\$man echo open the manual pages of the command echo. It uses less
as a page viewer, where you can use the arrow keys to navigate.
less basics:

- up & down arrow Move up or down one line
- spacebar Move forward one page
- 📕 q quit
- /<string> search file for <string>.
- n Move to next search result.
- N Move to previous search result.
- p goto beginning of the file
- 📕 h help

 $\rightarrow$  Task: Find out how to print text without the newline at the end.

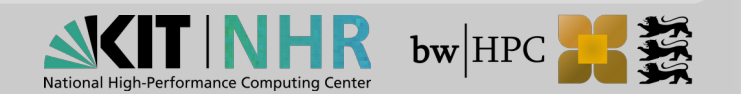

#### Summary

- echo <string> Prints string to screen.
- man <command> Displays manual page for command.
- ^C Get out of trouble.
- Up & down arrow Scrolls through previous command history.

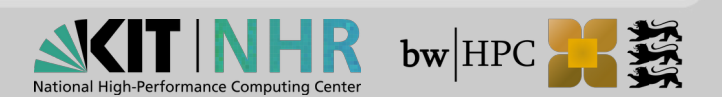

### **Manipulating files**

### **Create files**

- \$ touch foobar
- \$ touch foobaz

redirecting standard output (stdout) to a file:

- redirect operator > (overwrites files)
- append operator >>

\$ echo "This is the first line." > foobar.txt
\$ echo "This is the second line." >> foobar.txt
\$ cat foobar.txt
This is the first line.
This is the second line.

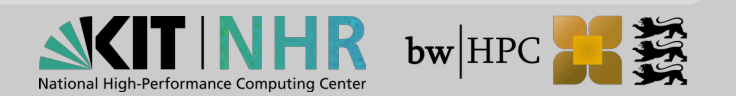

# Listing

\$ ls
foobar foobar.txt foobaz

 $\rightarrow$  Task: What does ls -lha do? Try also -t and -r. Use different combinations.

Note: For short flags you can combine the flags instead of using ls -l -h -a. Long flags beginning with two dashes ls --help

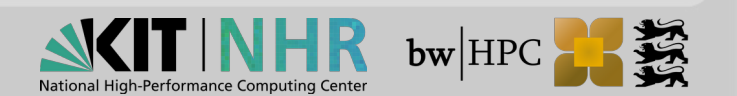

#### Make life easier (Tab completion)

use the tab key  $\rightarrow$ 

\$ cat f→

expands to

\$ cat fooba

twice tab print possible matches

\$ cat fooba-\*-\*

foobar foobar.txt foobaz

\$ cat foobar.→

→ Task: Print out foobar.txt without typing to much. How many keystrokes are needed?

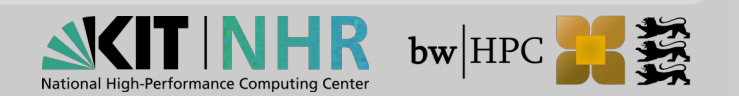

### Make life easier (copy and paste by mouse)

\$ ls
foobar foobar.txt foobaz
\$ cat

Mark foobar.txt with mouse. Click middle mouse button to insert at cursor.

- $\rightarrow$  Tasks:
- Print out foobar.txt.
- What will happen when you print out foobaz including the space after z?

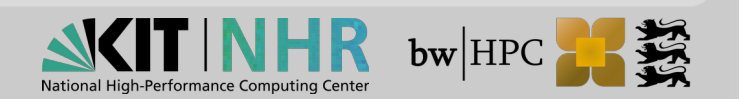

#### Make life easier (reverse search)

Search the history.

```
$ ^R echo
(reverse-i-search)`echo': echo "This is the
second line." >> foobar.txt
```

- ^C cancel
- ^R previous search
- Enter run command
- right arrow select command for editing
- → Task: Insert a third line to foobar.txt.

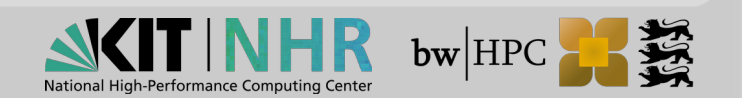

#### Manipulating files: Rename, copy, delete

#### Moving

Moving a file will rename it.

mv foobaz test
\$ ls
foobar foobar.txt test

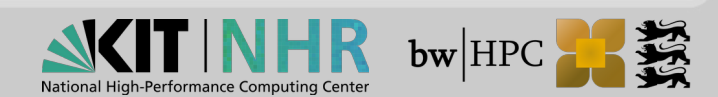

#### Manipulating files: Rename, copy, delete

#### **Copy from source to target**

cp foobar.txt test\_text.txt
\$ ls
foobar foobar.txt test test\_text.txt

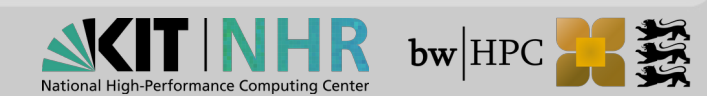

#### Manipulating files: Rename, copy, delete

#### Remove

WARNING: It is deleted, really, no trash, nothing.

rm foobar.txt
\$ ls
foobar foobar.txt test test\_text.txt

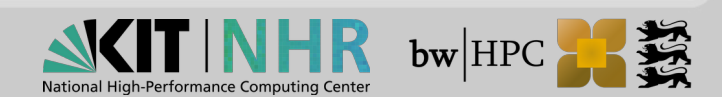

## **Editors (nano)**

A basic editor

\$ nano test\_text.txt

Help for some useful commands see bottom lines

Try ^K^K^U^U to cut and uncut lines

#### exit nano

 $^X$  exits and asks for save changes, type  $_Y$ , type filename or press enter for current filename.

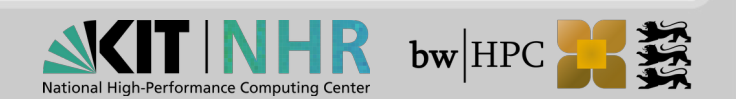

# **Editors (vim)**

A much more powerful and very fast editor

```
$ vim test_text.txt
```

Press i to go to insert mode. Now you can type text.

#### exit vim

Press ESC to go back to the normal (command) mode. Type :q to quit. If you change something you have to write and quit :wq or force quit :q!.

LEARN vim!

\$ vimtutor (-g language)

It takes 25-30 min. You can start at the end of this course.

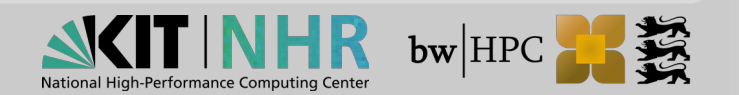

### Summary

- Redirect output to filename
- >> Append output to filename
- touch <file> Create an empty file
- cat <file> Print contents of file to screen
- Is List directory or file
- mv <old> <new> Rename (move) from old to new
- cp <old> <new> Copy from old to new
- rm <file> Delete (remove) file (no recovery!)
- Auto completion
- ^R Reverse search
- vimtutor Tutor for learning vim

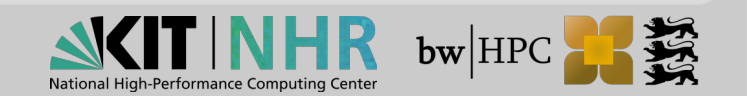

### Directories

\$ pwd
/home/kit/scc/ab1337

Prints the current working path, starting with the root directory / followed by the directories home, kit, scc and ab1337.

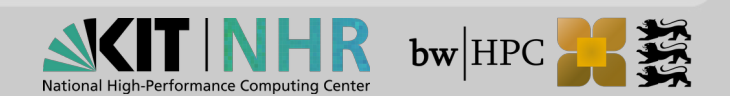

#### **Create directory**

- \$ mkdir text\_files
- \$ mkdir example

This is relative. Paths are normally relative from the current working path. Absolute paths beginning with the root /.

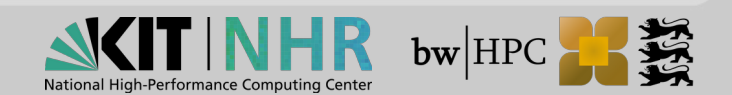

#### **Moving directories**

#### Move files to directories

```
$ mv *.txt text_files/
$ ls text_files/
```

Use tabs! \*.txt is a Wildcard matching all files ended on .txt.

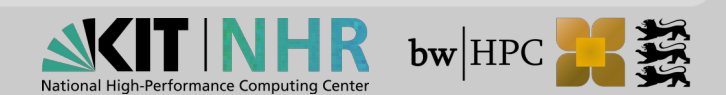

### **Moving directories**

### Move (rename) directories

\$ mv example/ data
\$ ls

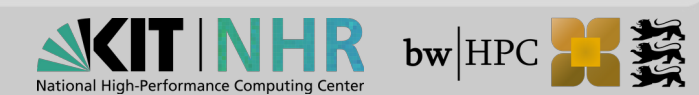

### **Changing directories (Navigation)**

```
$ cd text_files/
```

\$ cd ..

\$ cd data

cd ... goes one directory up.

→ Task: Double check directories with pwd and ls.

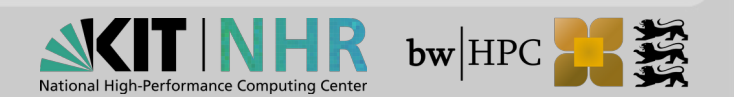

#### **Relative changing**

A path beginning with  $\ldots$  / goes relative to the current working directory one directory layer for each  $\ldots$  / up. Try

\$ cd ../text\_files/

Tab completion adds automatically a / at end of directory name. (Don't matter at the moment.)

→ Task: create foo/bar/ at once.

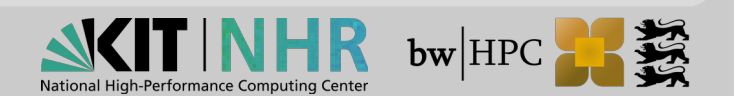

### **Special navigation**

### Moving to the last directory

\$ cd -

#### Moving to the home directory

- \$ cd
- \$ cd ~
- \$ cd \$HOME

\$HOME is the already known variable for the home directory. See later courses for other path variables.

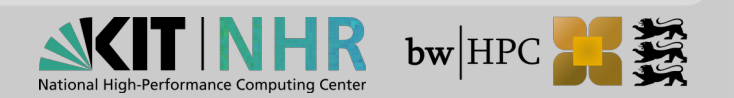

# **Copying directories**

Add -r option for recursive

```
$ cd
$ mkdir foobar
$ cd foobar/
$ cp -r ../text_files .
$ ls
text_files
```

. is the current directory.

→ Task: What happens if you add a / to the source directory
../text\_files/?
\$ cp -r ../text\_files/ .
\$ ls

```
text_files text.txt
```

Remember as .../text\_files is the directory and .../text\_files/ is already inside the directory.

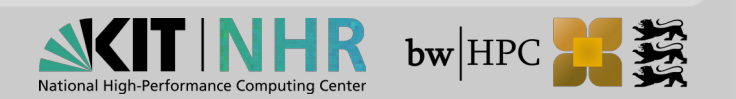

#### **Remove directories**

Add -r option for recursive

- \$ cd
- \$ rm -r foobar

Warning: Again, there is no warning, it will be deleted, not trash, nothing.

 $\rightarrow$  Task: Do not execute it! What are the options -f and -r are doing in rm? Why you should NEVER use rm -rf /?

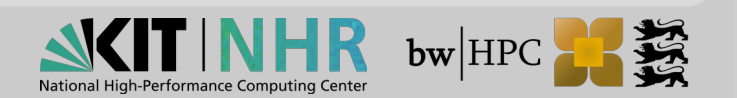

### Summary

- mkdir <name> Make directory with name
- pwd Print working directory
- cd <dir> Change to <dir>
- cd ~/<dir> cd relative to home
- Cd Change to home directory
- cd Change to previous directory
- The current directory
- .. One directory up
- cp -r <old> <new> Copy recursively
- rm -r <dir> Remove dir and content

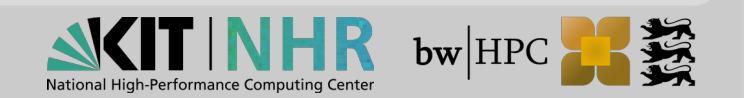

### Access rights (1)

File systems permissions:

@ Clusters (because using linux):

- $\rightarrow$  classes: user (u), group (g), and others (o)
- $\rightarrow$  Permissions: read (r), write (w), and execute (x)

What rights, example:

```
$ touch test
$ ls -l test
-rw-r--r- 1 ab1234 xyz 0 Oct 9 09:14 test
$ stat test
File: 'test'
Size: 0 Blocks: 0 IO Block: 4194304 regular empty file
Device: 40b8777ah/1085831034d Inode: 144833316355401325 Links: 1
Access: (0644/-rw-r--r-) Uid: (00000/ ab1234) Gid: (00000/ xyz)
Access: 2017-10-09 09:14:02.00000000 +0200
Modify: 2017-10-09 09:14:02.00000000 +0200
Change: 2017-10-09 09:14:02.00000000 +0200
Birth: -
```

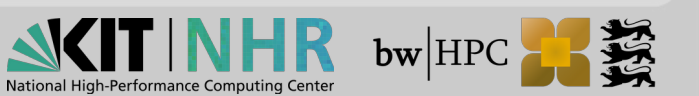

### Access rights (2)

Manipulate file rights

Change file mode, add write permissions for group xyz

```
$ chmod g+w test
$ ls -l test
-rw-rw-r-- 1 ab1234 xyz 0 Oct 9 09:14 test
$ stat test
File: 'test'
Size: 0 Blocks: 0 IO Block: 4194304 regular empty file
Device: 40b8777ah/1085831034d Inode: 144833316355401325 Links: 1
Access: (0664/-rw-rw-r--) Uid: (00000/ ab1234) Gid: (00000/ xyz)
Access: 2017-10-09 09:14:02.00000000 +0200
Modify: 2017-10-09 09:14:02.00000000 +0200
Change: 2017-10-09 09:16:31.00000000 +0200
Birth: -
```

You cannot change modes of files you do not own!

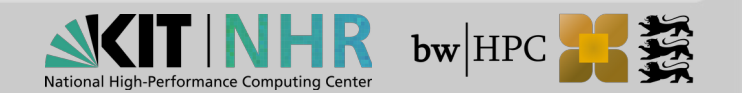

### Access rights (3)

#### Manipulate file rights

Change file group ownership to group uvw

```
$ chgrp uvw test
$ ls -l test
-rw-rw-r-- 1 ab1234 uvw 0 Oct 9 09:14 test
$ stat test
File: 'test'
Size: 0 Blocks: 0 IO Block: 4194304 regular empty file
Device: 40b8777ah/1085831034d Inode: 144833316355401325 Links: 1
Access: (0664/-rw-rw-r--) Uid: (0000/ ab1234) Gid: (10000/ uvw)
Access: 2017-10-09 09:14:02.00000000 +0200
Modify: 2017-10-09 09:14:02.00000000 +0200
Change: 2017-10-09 09:16:31.00000000 +0200
Birth: -
```

You cannot change group ownership of files you do not own!

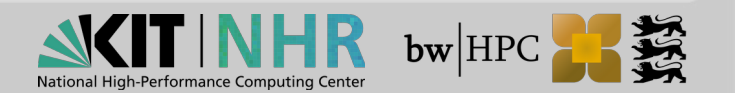

### Access rights (4)

Access permission dependency to parent directories

```
$ mkdir -p parent/sub1
$ ls -ld parent/sub1
drwxr-xr-x 2 ab1234 xyz 4096 Oct 9 10:14 parent/sub1
$ chmod u-x parent
$ ls -ld parent/sub1
ls: cannot access parent/sub1: Permission denied
```

- $\rightarrow$  To access subdirectory you need access its parent directories!
- Note: To access a directory you need the "execute" permission, to list its contents you need the "read" permission.

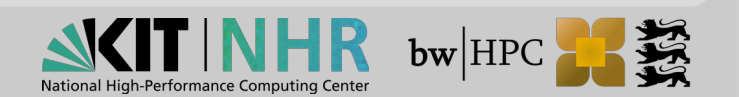

## **Find files**

 $\rightarrow$  Task: create some .txt files in different directories.

```
$ find . -name "*.txt"
```

Search recursively for files beginning in the current directory ., filter by name, only display files ending with .txt.

\$ grep -r line

Search recursively (-r) for files and print lines containing line.

 $\rightarrow$  Task:

- Print line number of lines with 'first' using grep
- Print lines not containing 'first' using grep

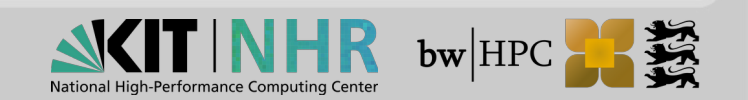

#### **Any Questions Left?**

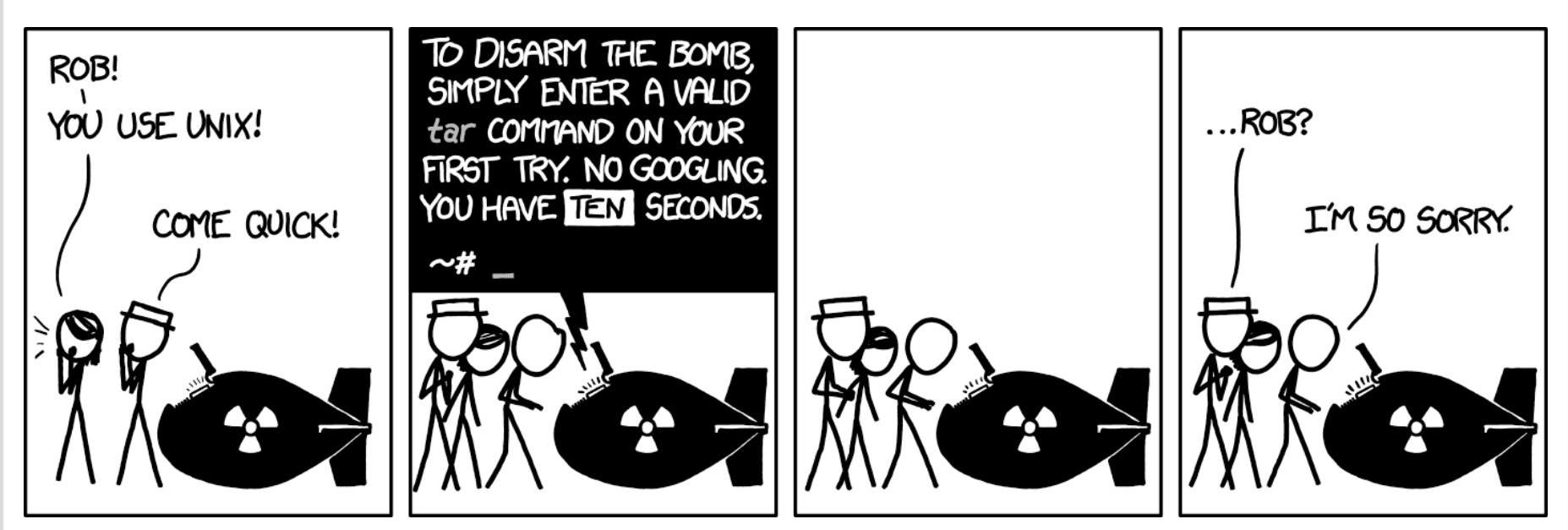

https://xkcd.com/1168

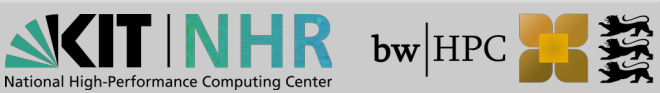